# MOORPARK · OXNARD · VENTURA FINANCIAL AID OFFICE

## **IRS DATA RETRIEVAL TOOL INSTRUCTIONS**

#### ✓ Log into <u>www.fafsa.gov</u>

- ✓ Click on "Make FAFSA Corrections"
- ✓ Click on "Financial Information" tab (Fig. 1):
- ✓ Click Link to IRS (Fig. 1) and OK
- ✓ On the IRS Web site enter the requested information exactly as it appears on your 2014 taxes (Fig. 2) and click Submit
- Click on the box under the "Transfer My Tax Information into the FAFSA" and then click Transfer Now
- ✓ You should receive the message "You have successfully transferred your 2014 tax information"
- Complete all steps and electronically sign and Submit your FAFSA
- Your FAFSA is successfully submitted once you have received a *confirmation number*

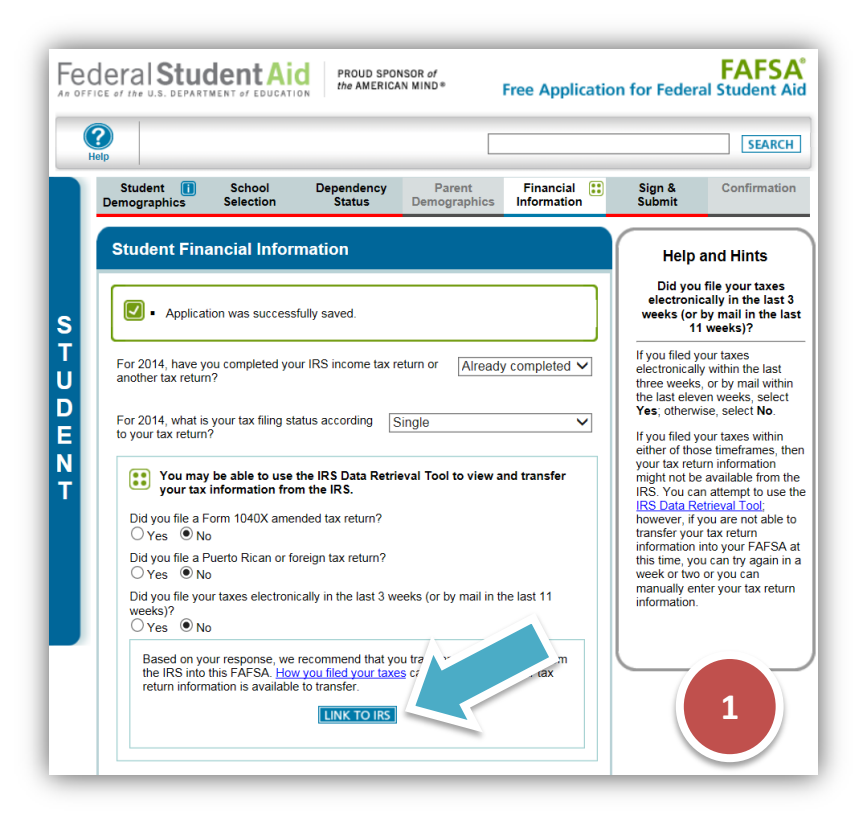

| Get My Federal Income Tax Inform                              | ation                                              |
|---------------------------------------------------------------|----------------------------------------------------|
| See our Privacy Notice regarding our request for your persona | al information.                                    |
| Enter the following information from your 2                   | 014 Federal Income Tax Return. 📀 Required fields * |
| First Name *                                                  |                                                    |
| Last Name *                                                   |                                                    |
| Social Security Number *                                      | *** - ** - 325                                     |
| Date of Birth *                                               |                                                    |
| Filing Status * 😯                                             | Single                                             |
| Address - Must match your 2014 Federal Income Tax Return      | n. 😧                                               |
| Street Address *                                              |                                                    |
| P.O. Box (Required if entered on your tax return) 😯           |                                                    |
| Apt. Number (Required if entered on your tax return)          |                                                    |
| Country *                                                     | United States                                      |
| City, Town or Post Office *                                   |                                                    |
| State/U.S. Territory *                                        | Select One                                         |
| ZIP Code *                                                    |                                                    |
|                                                               |                                                    |

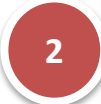

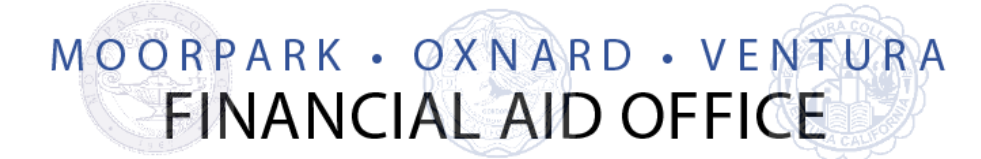

## **TAX RETURN TRANSCRIPT ONLINE REQUEST**

PLEASE NOTE: The IRS no longer offers Tax Return Transcript downloads (PDF files) for viewing or printing on their website. If you are unable to successfully use the IRS Data Retrieval Tool by following the steps provided, please follow the steps below to request a Tax Return Transcript via US Mail.

- ✓ Visit the IRS Web site at <u>www.irs.gov</u>
- ✓ In the **TOOLS** section of the homepage click "Get a Tax Transcript by Mail"

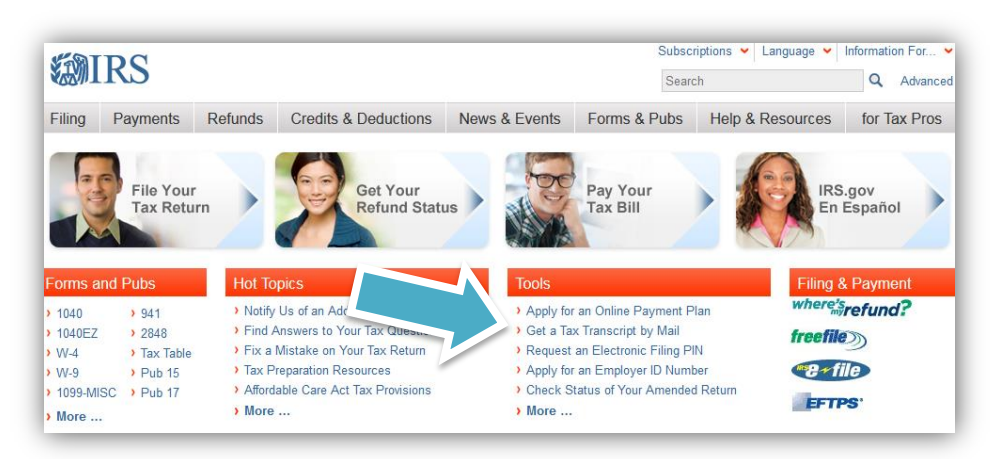

- ✓ Click "Get Transcript by MAIL"
- ✓ Enter the information requested as prompted
- ✓ On the next page, *Type of Transcript* should be "**Return Transcript**" for *Tax Year* "2014". Click Continue

| 🗱 IRS.gov                                                    | Contact Us   Exit |
|--------------------------------------------------------------|-------------------|
| Get Transcript                                               |                   |
| Type of Transcript   Return Transcript   for Tax Year   2014 |                   |
| Continue                                                     |                   |

✓ If you are successful in requesting the Tax Return Transcript by mail, you will receive the following message: *"We have accepted your request for a 2014 Return Transcript. Please allow 5-10 days to receive it. The transcript will be sent to the address we have on file for you."* 

### **IRS OFFICE INFORMATION**

#### Please attempt to request the transcript online before visiting the IRS Office. Assistance is available in the Financial Aid Office.

- ✓ Visit 751 Daily Drive Suite #101, Camarillo, CA
  - Request a **Tax Return Transcript** for the appropriate aid year.

Phone: (800) 829-1040